第4版 2020年9月3日

# 大分大学理工学部 NIアカデミックサイトライセンス 教育用学部ライセンス

# 【LabVIEW 製品利用手順説明書】

問合せ先: 大分大学理工学部技術部 ソフトウェアライセンスサポート担当 ms-support@oita-u.ac.jp

NI アカデミックサイトライセンスについて

#### □理工学部とNational Instruments との学部包括ライセンス契約

大分大学理工学部は、National Instruments のソフトウェアについて、NIアカデミックサイト ライセンス:LabVIEWオプションによる学部包括ライセンス契約を結びました. これにより、理工 学部の教職員・学生は、教育目的でLabVIEW などのNI製ソフトウェアを自由に利用できます.

#### □利用対象者と利用期間

理工学部教職員(常勤,非常勤問わず),理工学部学生,大学院工学研究科学生 ※学生は卒業すると利用できなくなります.教職員は理工学部に属さなくなると利用できなくなります.

#### □利用可能なアプリケーション(2020年9月時点)

LabVIEW 2020, LabView NXG 5.0 などのアプリケーションを利用できます.

【LabVIEW 2020】Windows版(32bit, 64bit), Mac OS版(64bit), Linux版(64bit)

【LabVIEW NXG 5.0】Windows版(64bit)のみ

詳しくは <u>https://www.ni.com/ja-jp/support/documentation/supplemental/19/software-included-in-ni-academic-site-license.html</u> をご確認ください.

■LabVIEW 利用のための手続き

次頁から説明する操作を各自でおこなってください。

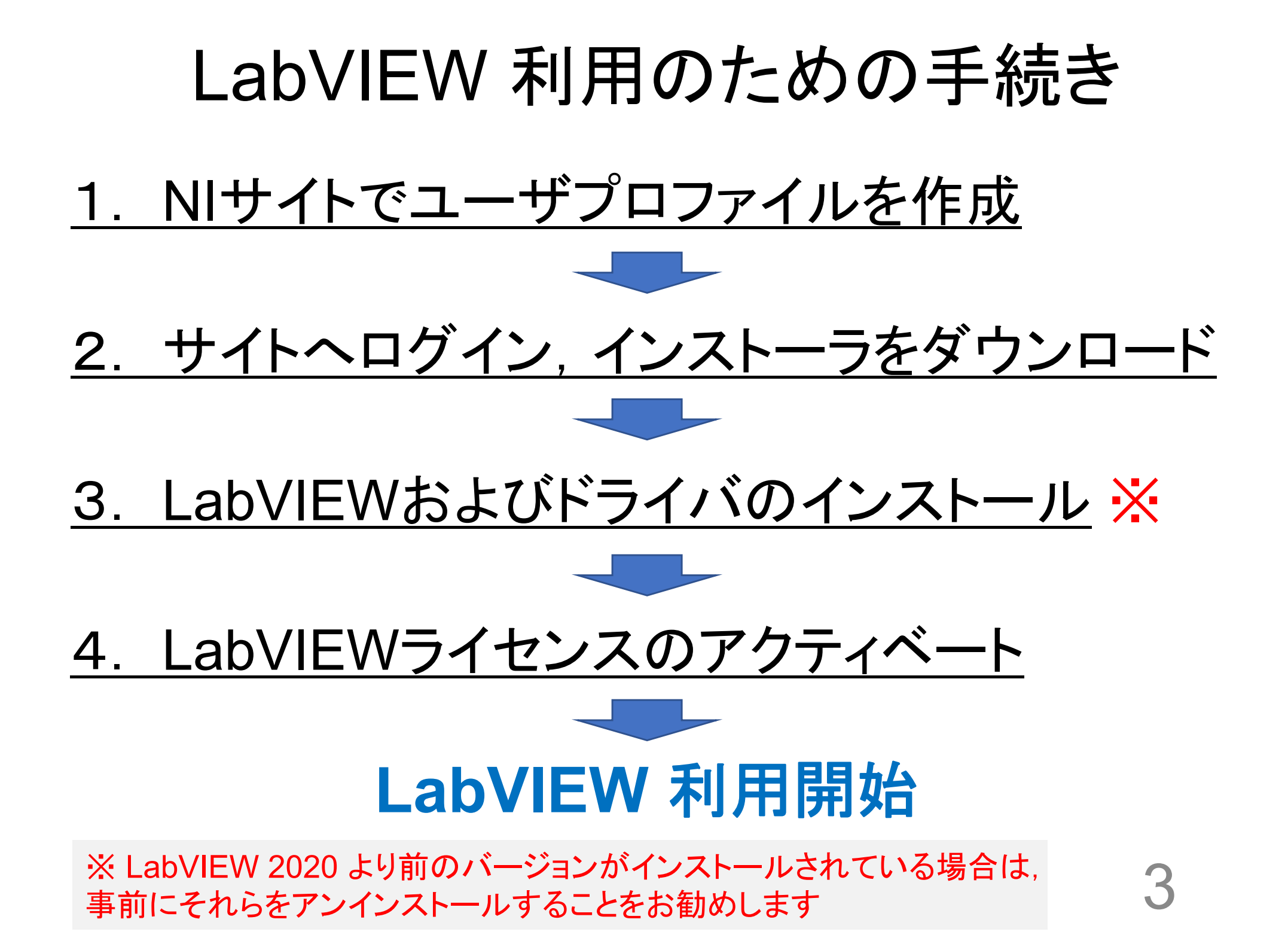

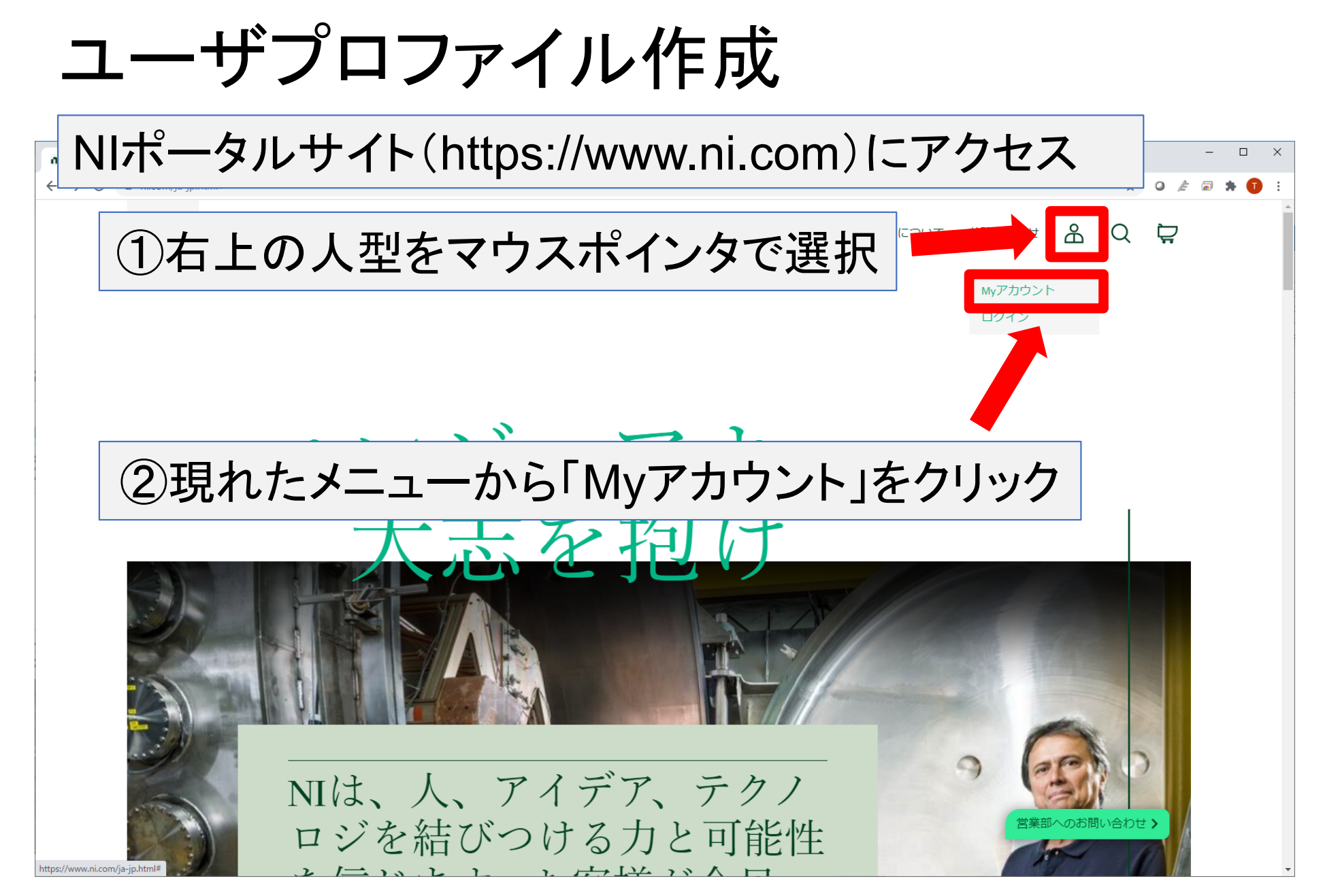

| ユーザプロファイル作成                                                                                                    |  |  |  |  |  |  |  |
|----------------------------------------------------------------------------------------------------|--|--|--|--|--|--|--|
| ▲ 「ユーザプロファイルを新規作成してください」をクリック                                                                                                    |  |  |  |  |  |  |  |
| ▶ ヽリューション ヽ 製品 ヽ ビジョン サポート ヽ コミュニティ                                                                                                    |  |  |  |  |  |  |  |
| MyNI<br>ナショナルインスツルメンツ関連情報の管理<br>PS客様は現在ログインされていません。NIサイトでよりやくの機能をご利用いただくには、ログインしてくださいまた<br>は、ユーザプロファイルを新規作成してください。                                        |  |  |  |  |  |  |  |
| <b>ユーザプロファイル</b><br>ユ <u>ーザプロファイル</u><br>お客様のご連絡先情報を表示/更新<br><u>電子メール配信設定を更新</u><br>メールマガジン購読の設定を表示/変更<br><u>Myコミュニティプロファイル/ツール</u><br>NI コミュニティプロファイルを管理 |  |  |  |  |  |  |  |
| 登録製品とサービス<br><u> お客様の製品</u><br>シ友様の製品としたなまデの時間のにはしばなくや時間をいただいてやります。やきずの個々はや手数でです                                                                          |  |  |  |  |  |  |  |

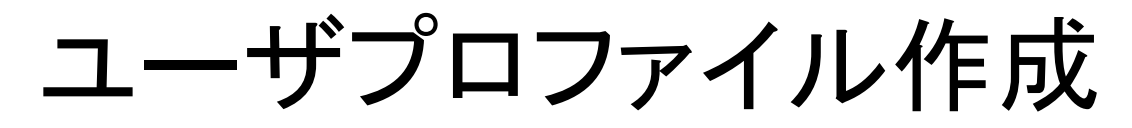

📶 ユーザプロファイル - National Instrum 🗙 🕂

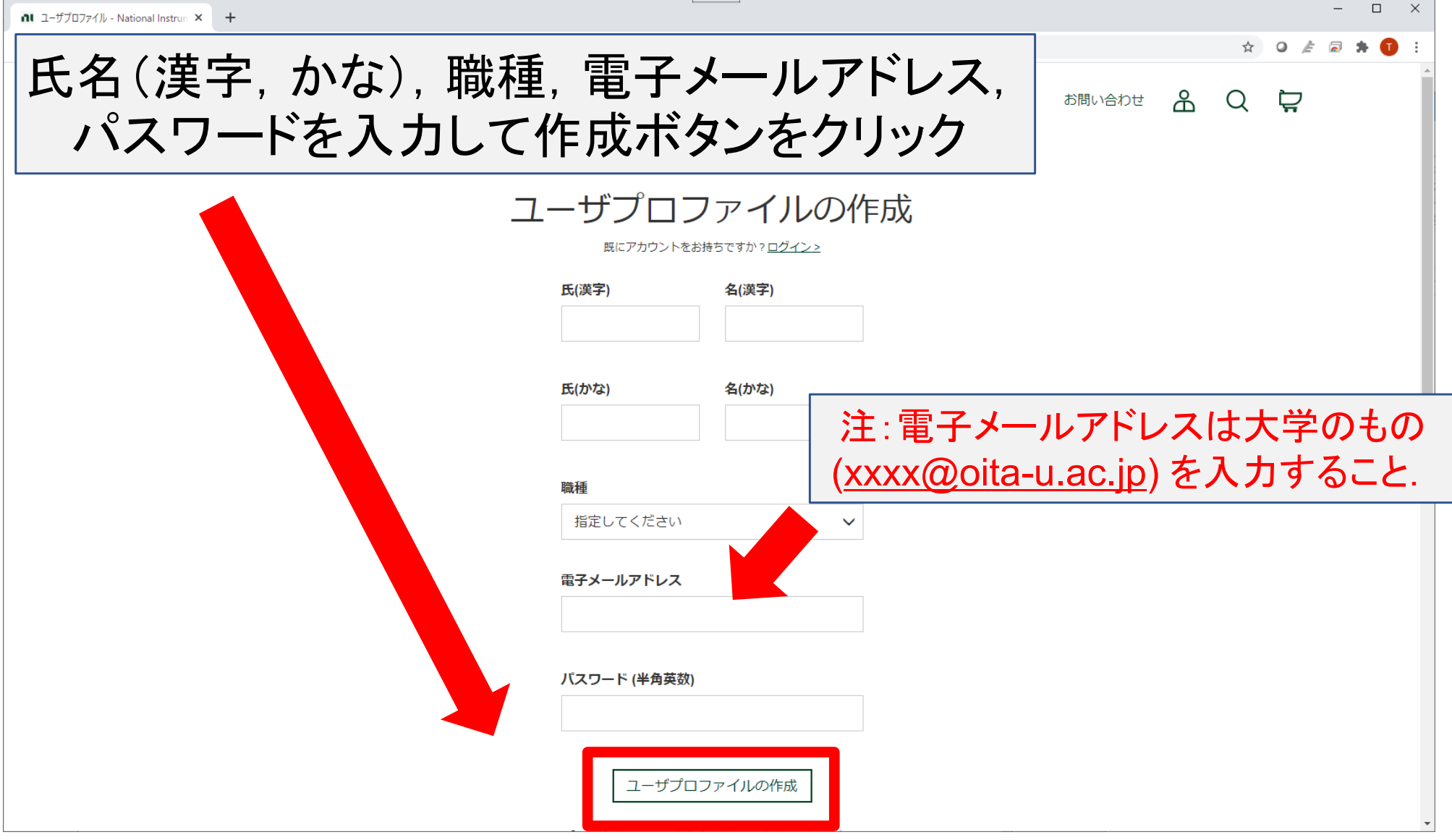

### ユーザプロファイルの確認メール

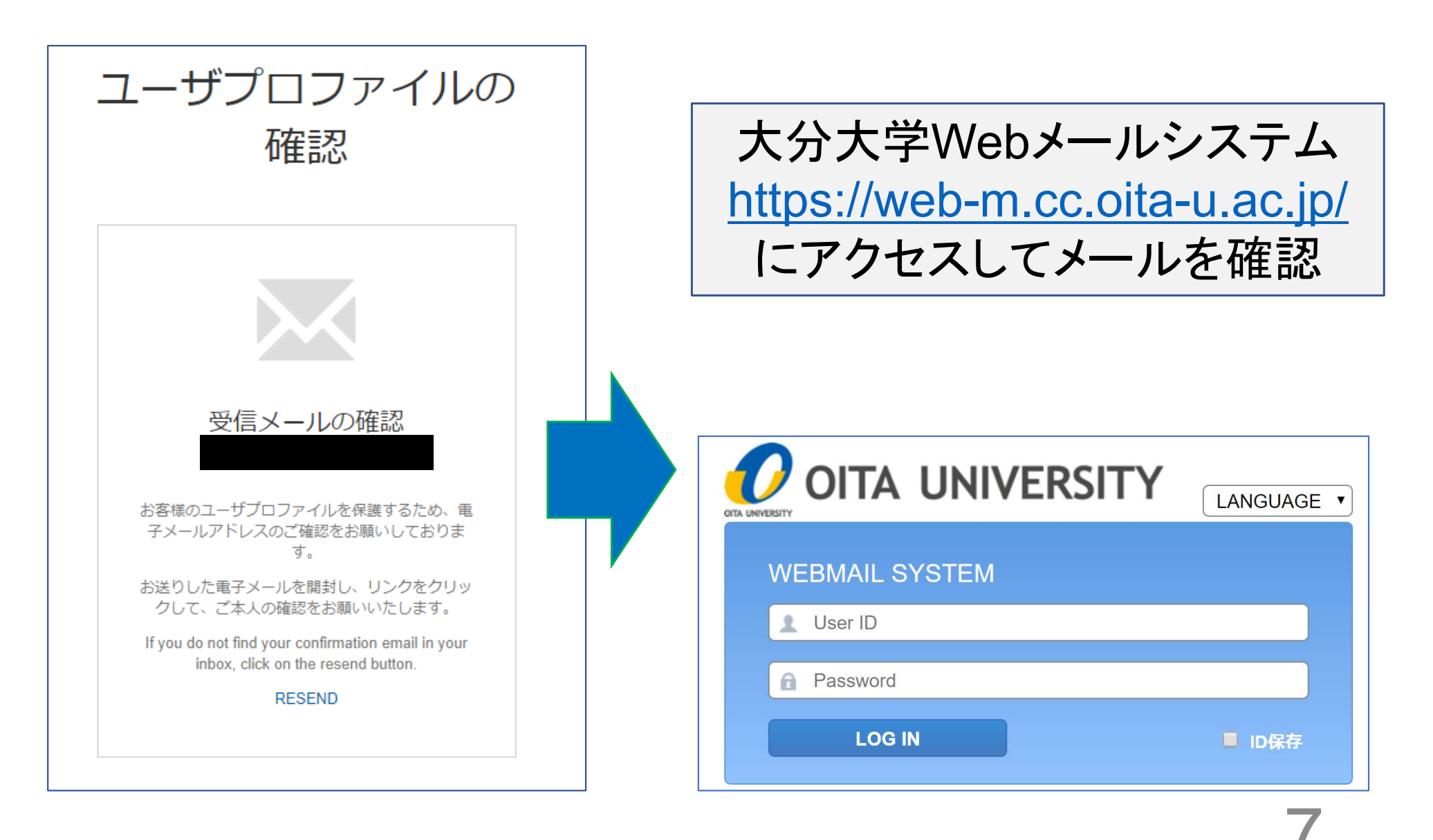

### 電子メールアドレスの確認

確認メール本文の例

送信元:National Instruments profile@ni.com

本文(抜粋):お客様のユーザプロファイルの登録完了とご本人確認を行 うため、下記のリンクをクリックしてお客様の電子メールアドレスのご確認 をお願いいたします。

電子メールアドレス確認のためURLをクリック => 登録完了

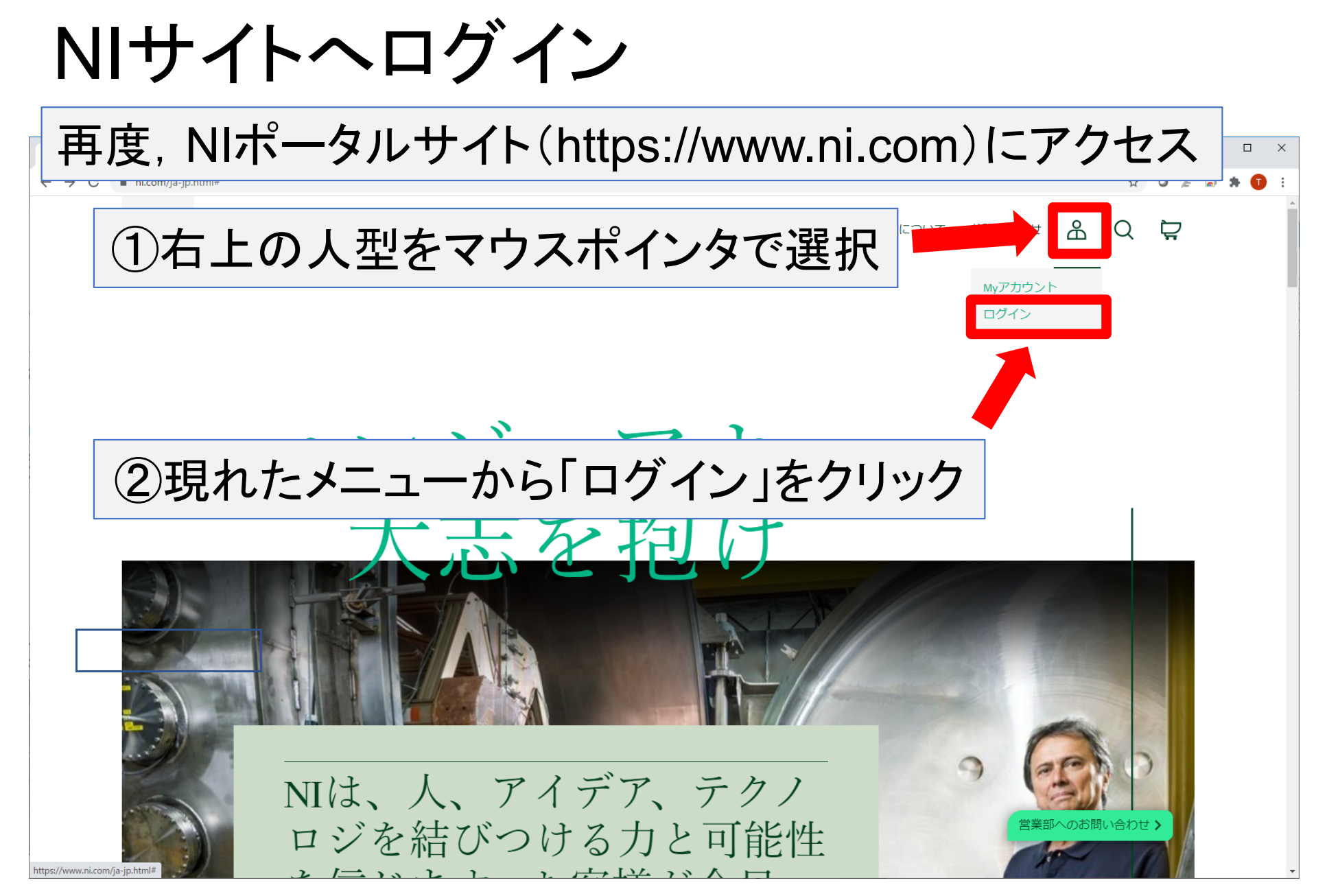

## ソフトウェアのダウンロード

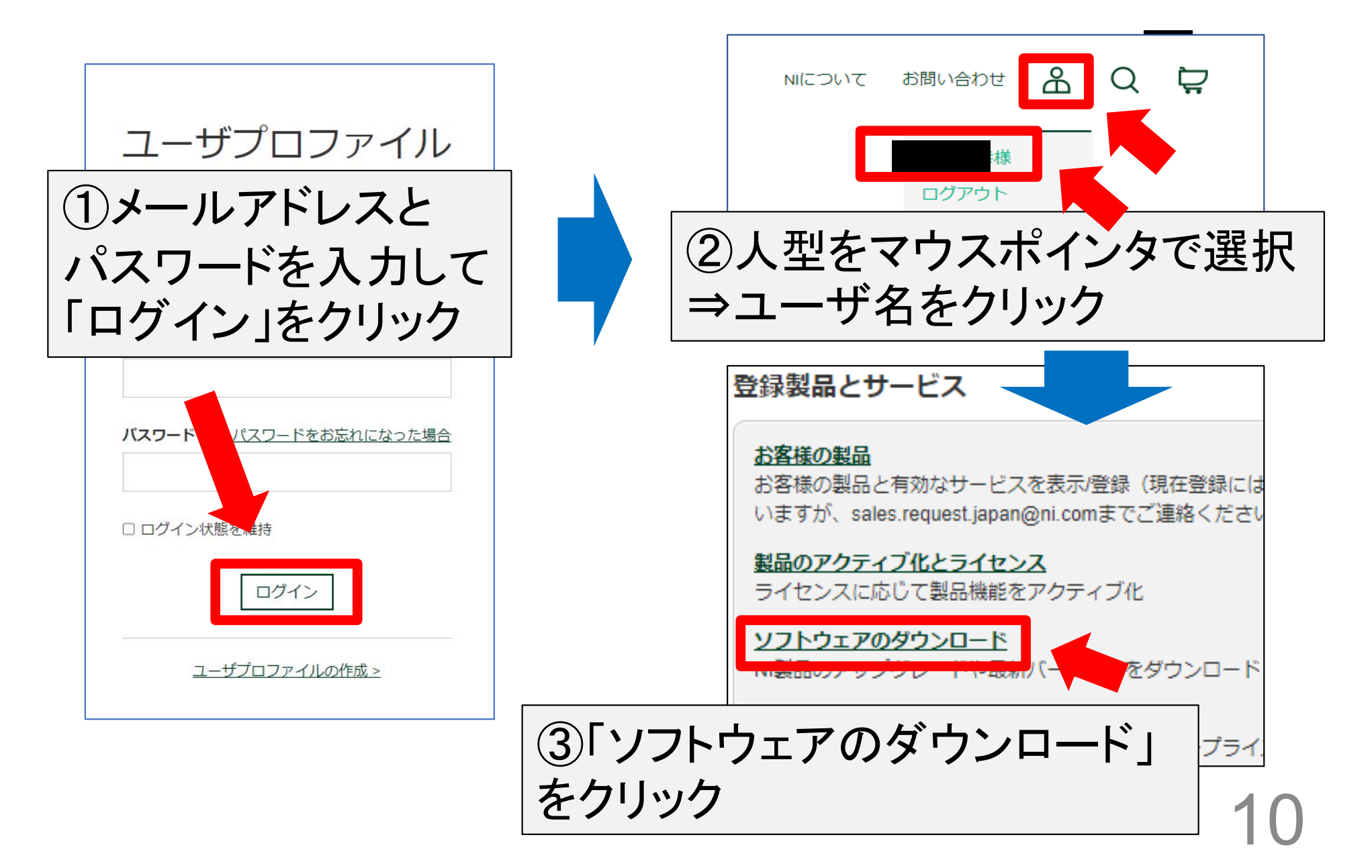

# NIソフトウェア製品を選択

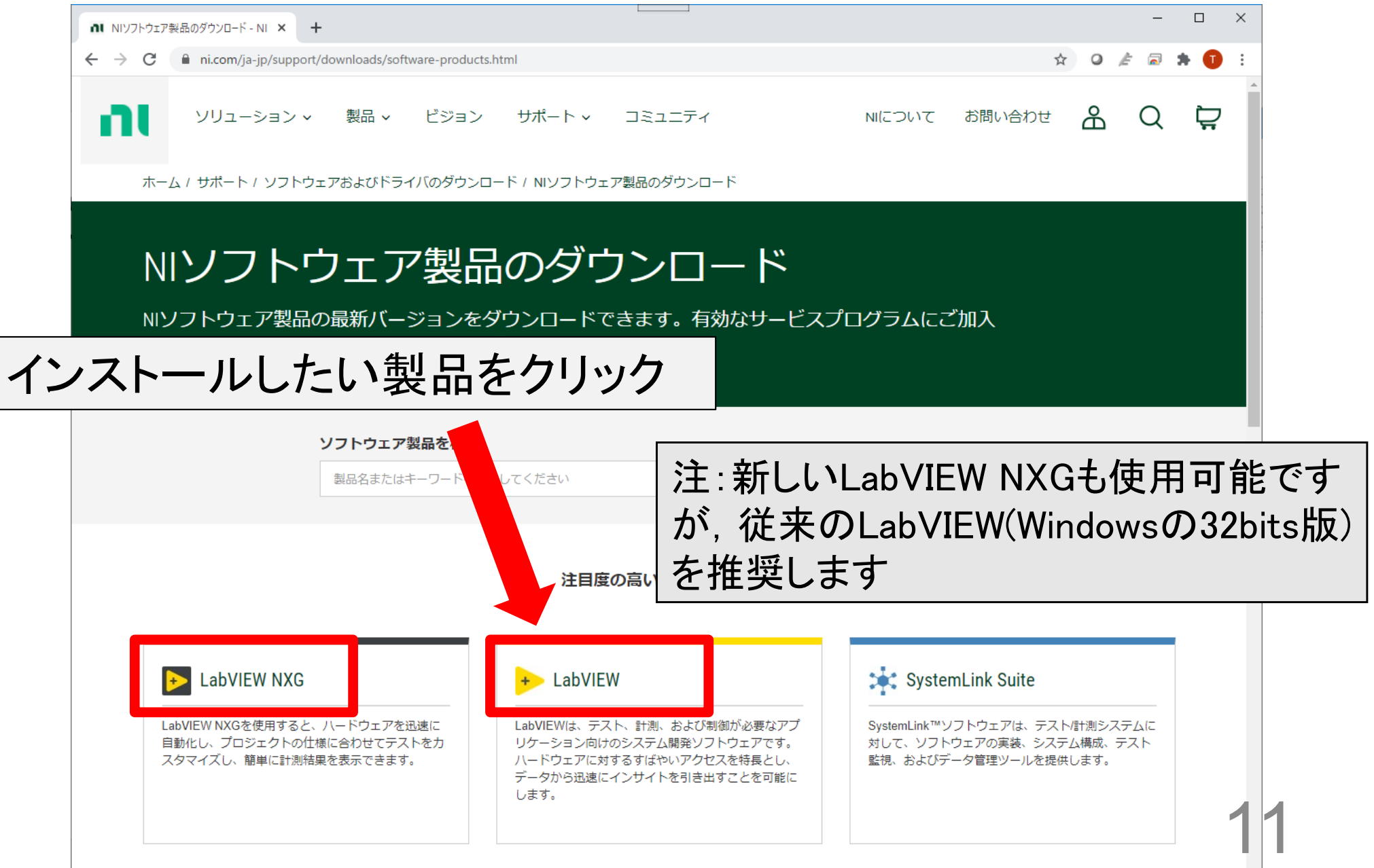

## OS等を選択してインストーラを入手

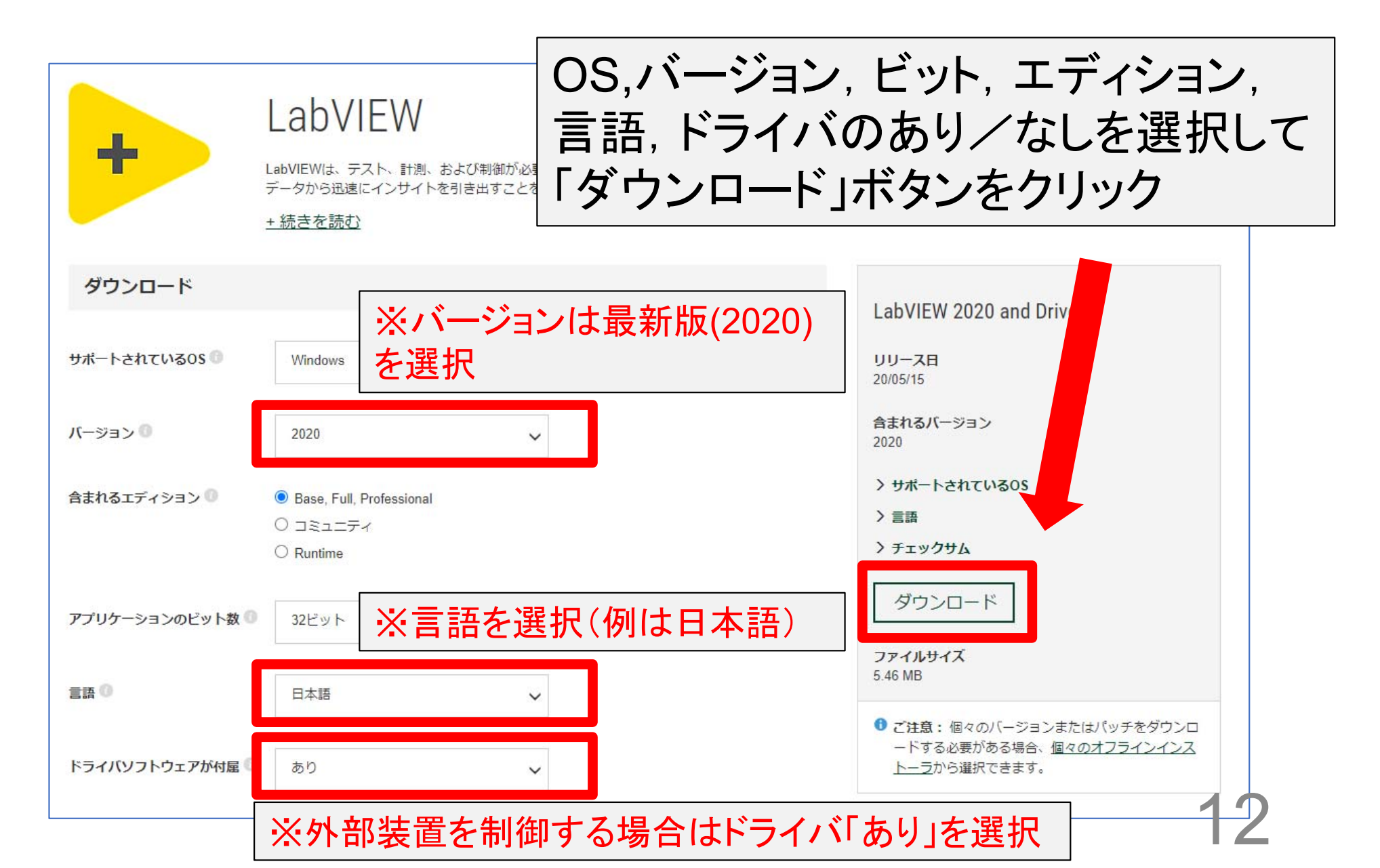

## 無料評価版をダウンロード

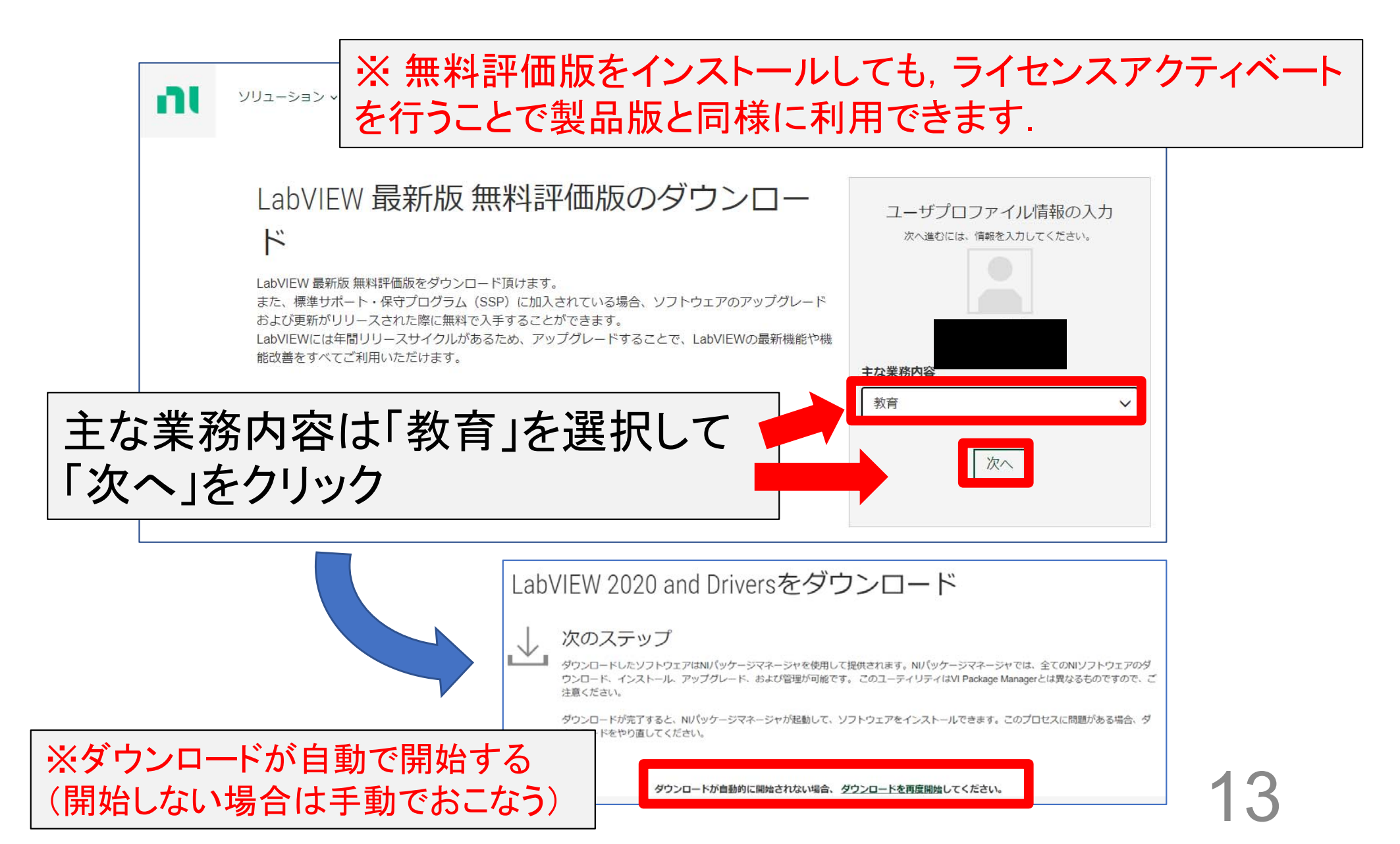

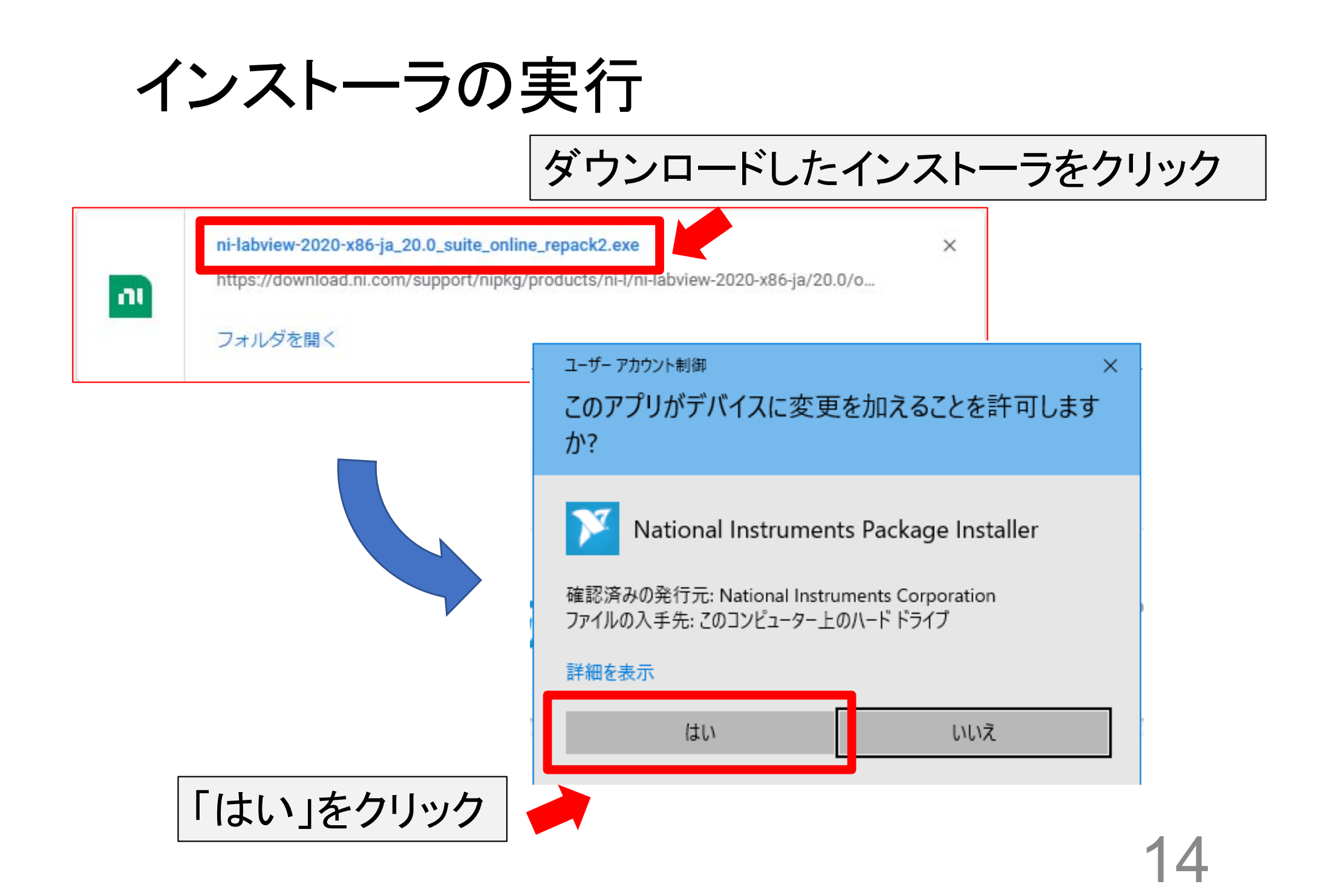

### NIパッケージマネージャ

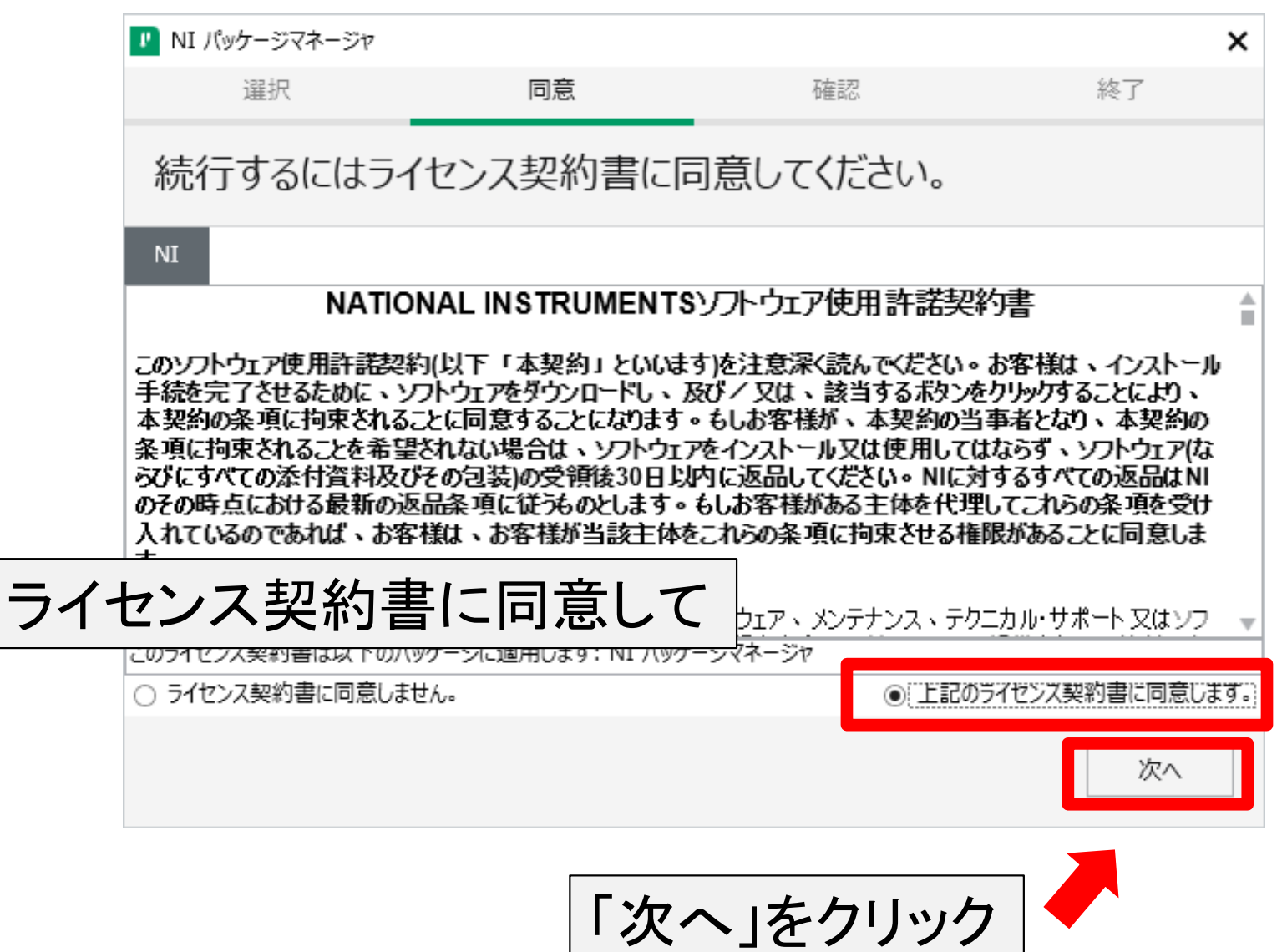

### 高速スタートアップを無効に

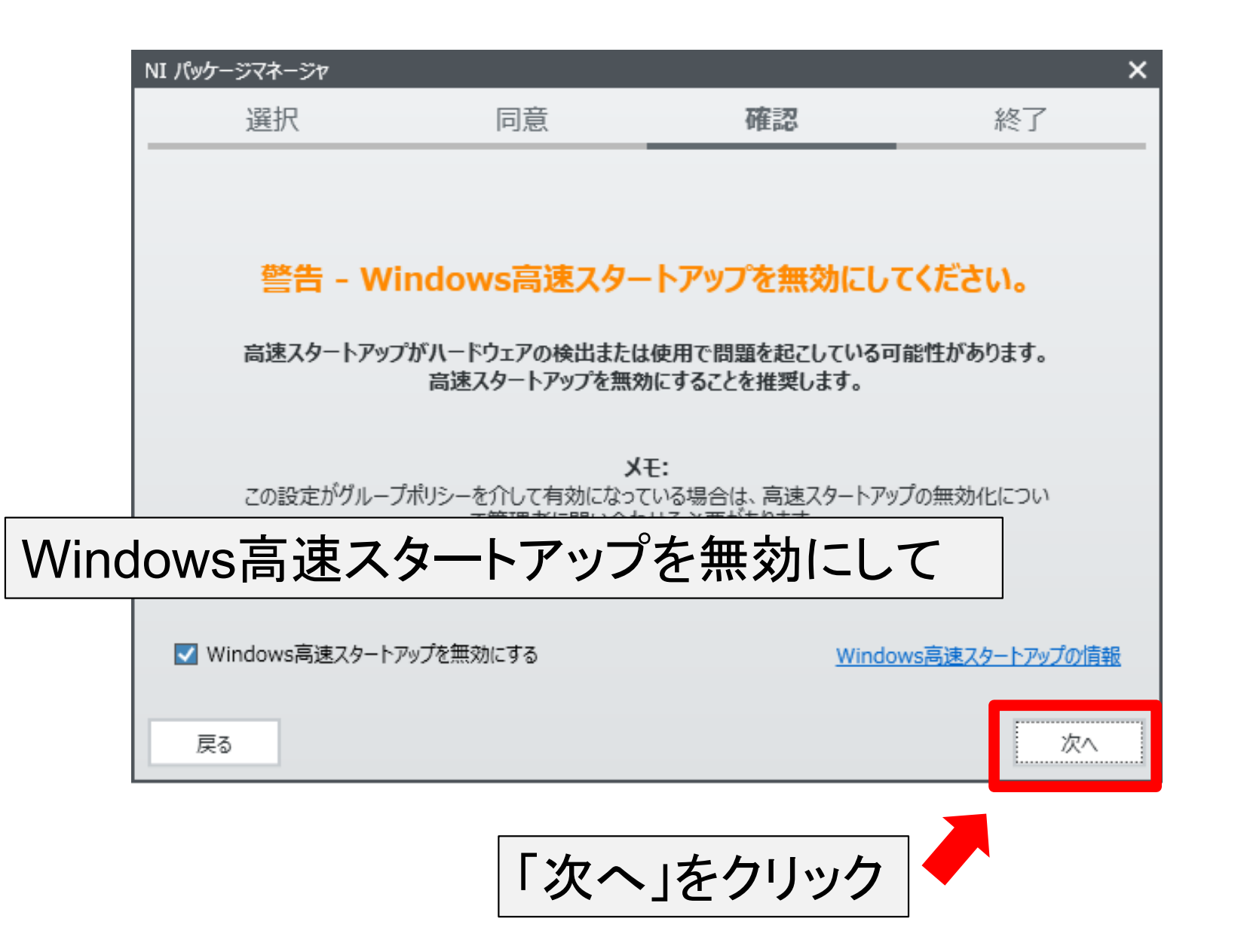

### NIパッケージマネージャ

|             | 💵 NI パッケージマネージャ                                   |                         |         | ×      |
|-------------|---------------------------------------------------|-------------------------|---------|--------|
|             | 選択                                                | 同意                      | 確認      | 終了     |
|             | 続行する前に、以                                          | 人下の概要を確認                | いてください。 |        |
|             | <ul> <li>インストール</li> <li>NI パッケージマネージャ</li> </ul> |                         |         | 20.5.0 |
| インスト<br>バージ | 〜ールするNI<br>ョンを確認し                                 | パッケージ <sup>-</sup><br>て | マネージャの  | )      |
|             | 戻る                                                |                         |         | 次へ     |
|             |                                                   | 「次へ                     | 」をクリック  |        |

#### NIパッケージマネージャの起動

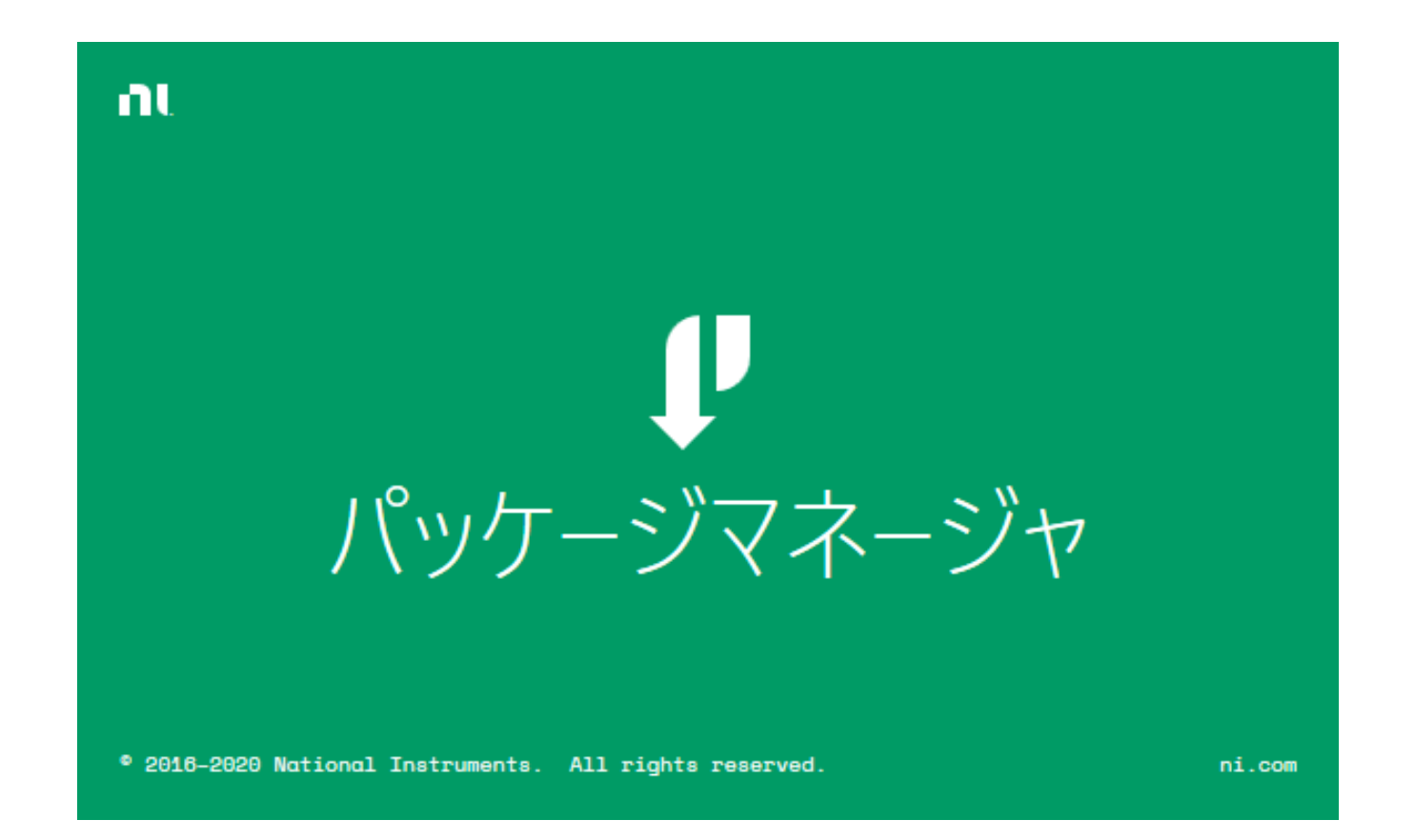

# インストールする製品の選択

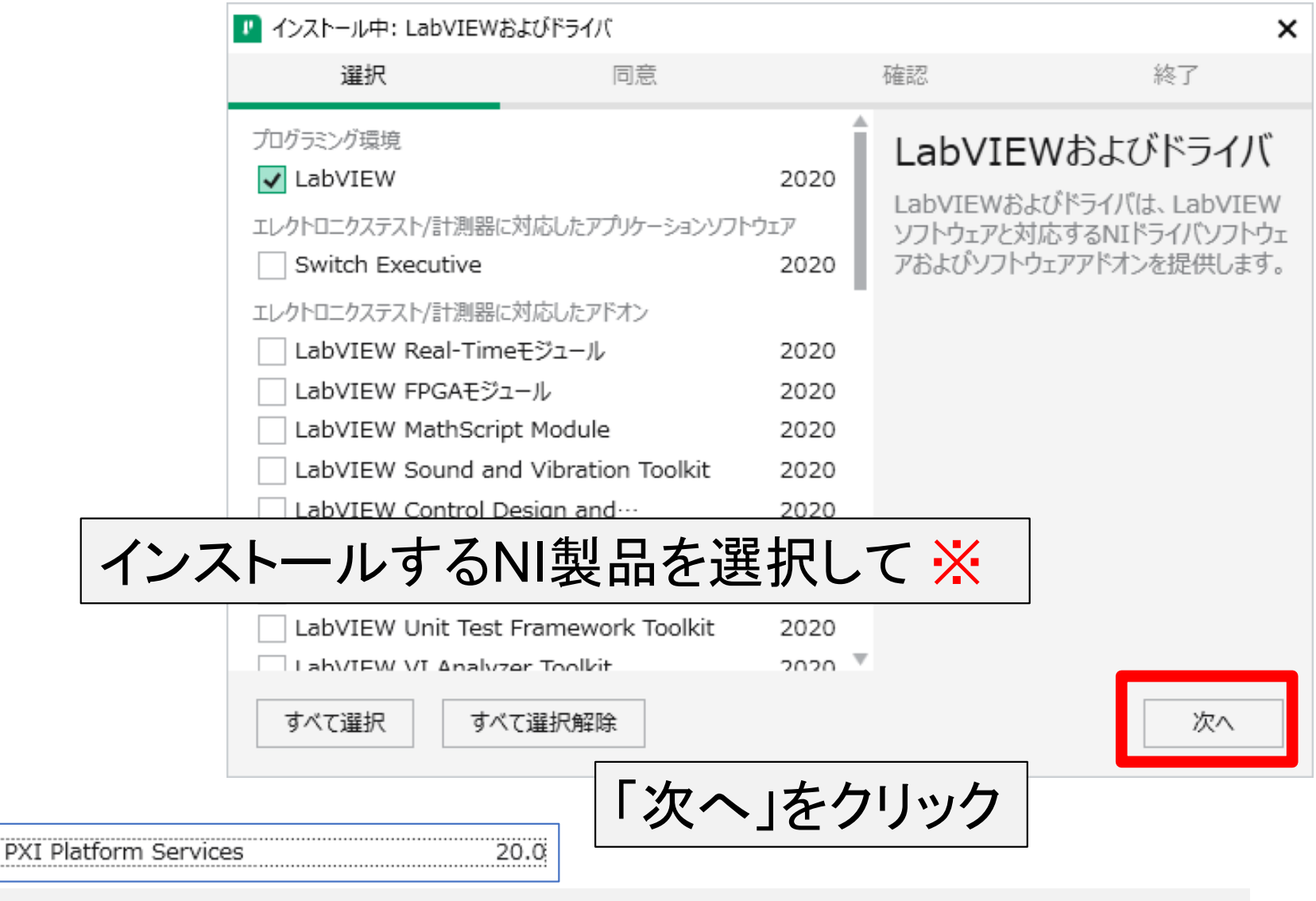

※ LabVIEW初習者などで, <u>PXIコンポーネント</u>を持っていない場合は, PXI Platform Services ドライバの選択を外すことをお勧めします.

19

インストールする追加項目の選択

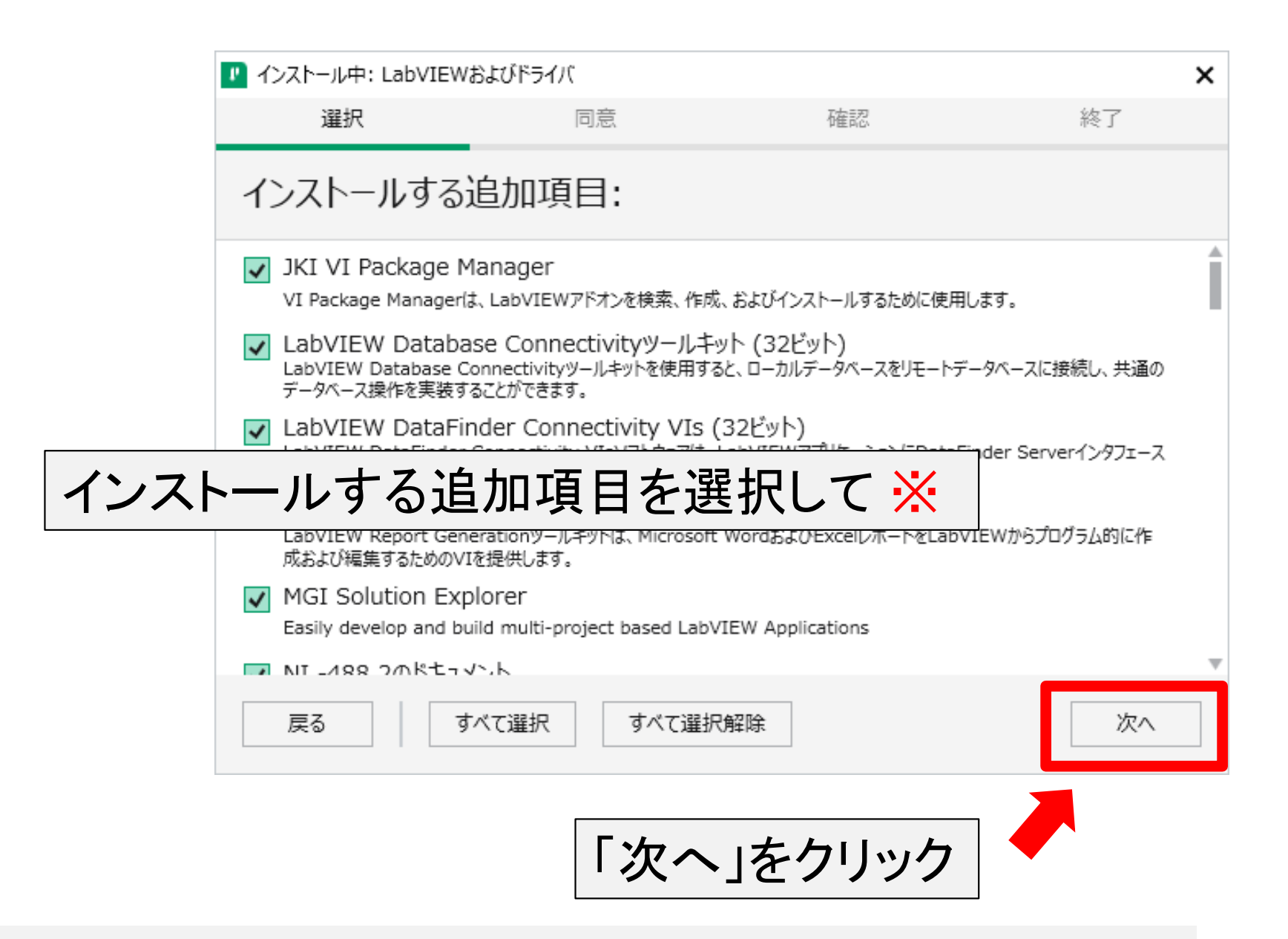

※LabVIEWの基本機能のみを試す場合には、追加項目の変更は不要

# ライセンス契約に同意(NI)

|       | ▲ インストール中: LabVIEWおよびドライバ                  |                                                             |                                                     |                                                                |                                                                |  |
|-------|--------------------------------------------|-------------------------------------------------------------|-----------------------------------------------------|----------------------------------------------------------------|----------------------------------------------------------------|--|
|       | 選択                                         |                                                             | 同意                                                  | 確認                                                             | 終了                                                             |  |
|       | 続行する                                       | ふにはライセンス                                                    | 契約書に同                                               | ]意してください。                                                      |                                                                |  |
|       | NI IVI                                     | JKI VI Package Ma                                           | anager                                              |                                                                |                                                                |  |
|       |                                            | NATIONAL IN                                                 | STRUMENTS                                           | ワトウェア使用許諾琴                                                     | 約書                                                             |  |
|       | このソフトウェア(<br>手続を完了させ<br>本契約の条項(<br>条項に拘束され | 更用許諾契約(以下「ご<br>るために、ソフトウェアを<br>に拘束されることに同意で<br>いることを希望されない場 | 本契約」といいます<br>ダウンロードし 、及<br>することになります。<br>合は 、ソフトウェア | 「)を注意深く読んでください<br>び/又は、該当するボタン<br>もしお客様が、本契約の<br>をインストール又は使用して | 。お客様は、インストール<br>をクリックすることにより、<br>当事者となり、本契約の<br>〔はならず、ソフトウェア(な |  |
| NATIO | NAL I                                      | INSTRUM                                                     | <b>JENTS</b>                                        |                                                                | 対するすべての返品はNI<br>犯てこれらの条項を受け<br>腿があることに同意しま                     |  |
| ソフトウ  | ェア使                                        | 用許諾契                                                        | 約書に                                                 | 同意して                                                           | ▼<br>lanager, NI 更新サービス,                                       |  |
|       | Manager, NI La                             | は (32とり), EdbVIEW<br>abVIEW Command Lin<br>ンス契約書に同意しません     | e Interface, NI 5                                   |                                                                | A ), JKI VI Package<br>LabWindows/CVI共有ラン<br>3ライセンス契約書に同意します。  |  |
|       | 戻る                                         |                                                             |                                                     |                                                                | 次へ                                                             |  |
|       |                                            |                                                             | 「次へ                                                 | 」をクリック                                                         |                                                                |  |

# ライセンス契約に同意(Microsoft)

|        | 🕐 インストール中: LabVIEW                                      |                                                    | ×                                           |                                         |
|--------|---------------------------------------------------------|----------------------------------------------------|---------------------------------------------|-----------------------------------------|
|        | 選択                                                      | 同意                                                 | 確認                                          | 終了                                      |
|        | 続行するにはライ                                                | センス契約書に同                                           | ]意してください。                                   |                                         |
|        | Microsoft Silverlight 5                                 | Microsoft Silverlight 5.1                          |                                             |                                         |
|        | マイクロソフト ソフトウ                                            | <u> </u>                                           |                                             |                                         |
|        | MICROSOFT SILVERLI                                      |                                                    | -                                           |                                         |
|        | 本マイクロソフト ソフト<br>客様と Microsoft Corporat<br>ト」といいます) との契約 | ウェア ライセンス条項 (以<br>ion (またはお客様の所在地<br>)を構成します。以下のラ~ | (下、「本ライセンス条功<br>他に応じた関連会社。以T<br>イセンス条項を注意して | 町」といいます) は、お<br>F、「マイクロソフ<br>お読みください。本ラ |
| Micros | oft ソフトウュ                                               | ∟ア使用許講                                             | 著契約書                                        | ィア (以下総称して<br>は本ソフトウェアに関                |
| に同意    | して                                                      |                                                    |                                             | 9グレード、機能強<br>せん。これらを総称し                 |
|        | このライセンス契約書は以下のパ                                         | いいます)<br>ッケージに適用します: NI システム                       | ムコンボーネント                                    | *                                       |
|        | ○ すべてのライセンス契約書に同                                        | 同意しません。                                            | <ul><li>王記の</li></ul>                       | 2ライセンス契約書に同意します。                        |
|        | 戻る                                                      |                                                    |                                             | 次へ                                      |
|        |                                                         | 「次へ                                                | 」をクリック                                      |                                         |

# インストールの最終確認

|      | 🕐 インストール中: LabVIEW                                                    | ×                                                  |            |                            |
|------|-----------------------------------------------------------------------|----------------------------------------------------|------------|----------------------------|
|      | 選択                                                                    | 同意                                                 | 確認         | 終了                         |
|      | 続行する前に、                                                               | 以下の概要を確認                                           | 思してください。   |                            |
|      | ▼ インストール<br>JKI VI Package Mar<br>LabVIEW (32ビット)<br>LabVIEW Database | nager<br>日本語版<br>: Connectivityツールキット (3           | 32ビット)     | 2020<br>2020 f1<br>2020    |
|      | LabVIEW DataFinde                                                     | er Connectivity VIs (32ビッ<br>enerationツールキット (32ビッ | ット)<br>ット) | 2020                       |
| インスト | ールする製                                                                 | 退品やドライ                                             | バを確認して     | 2019 SP1 f1<br>2018 SP1 f4 |
|      | LabVIEWランタイム (3<br>LabWindows/CVI共                                    | 32ビット)<br>:有ランタイム                                  |            | 2020 f1<br>2019            |
|      | MGI Solution Explo<br>NI DataPlugin AOP                               | rer<br>5<br>vand Line Interface                    |            | 2.4.0-23<br>19.5.0         |
|      | 戻る                                                                    |                                                    |            | [次へ]                       |
|      |                                                                       | 「次へ                                                | 」をクリック     |                            |

# インストール中

|       |                    | -                 |         |    |
|-------|--------------------|-------------------|---------|----|
|       | 🗾 インストール中: LabVIEV | Vおよびドライバ          |         | ×  |
|       | 選択                 | 同意                | 石在記     | 終了 |
|       |                    |                   |         |    |
|       |                    |                   |         |    |
|       |                    | _                 |         |    |
|       |                    |                   | _       |    |
|       |                    |                   |         |    |
|       |                    |                   |         |    |
|       |                    |                   |         |    |
|       |                    |                   |         |    |
|       | インストール中: LabVIE\   | N (32ビット) 日本語版    |         |    |
|       |                    |                   |         |    |
| インストー | ルが終わっ              | たら「次へ」            | ちろしいろ 🔀 |    |
|       | アレル・ホミイノン          |                   |         |    |
|       | 17X1 7/7 NI LODY   | 1011 2020 (32(91) |         |    |
|       |                    |                   |         |    |
|       |                    |                   |         |    |
|       |                    |                   |         | 次へ |
|       |                    |                   |         |    |

※ 所要時間はインストールする製品の数やPCの性能など により異なる(5分~30分程度)

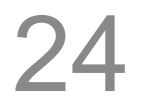

# 更新サービスと向上プログラムの選択

#### NI更新サービス NI 更新サービスは新しいソフトウェアのインストールの後に、有効な更新があるかどうかを確認します。NI 更新サービスで定期的に更新を 確認しますか? メモ:更新がある場合は、インストールもしくは無視することができます。更新が自動的にインストールされることはありません。 (はい<u>())</u> いいえ<mark>(N)</mark> NIカスタマエクスペリエンス向上プログラム設定 「はい」または「いいえ」を選択して手順を進める NIカスタマエクスペリエンス向上プログラムへのご参加を希望されますか? NIカスタマエクスペリエンス向上プログラム(CEIP)にご参加いただくと、NIはお客様のご使用製品に関するデータを回収し、製品 のパフォーマンスと機能の改善に役立だたせていただきます。この情報からお客様のご身元を特定して連絡したり、第三者へ個 人情報を提供することはありません。 オンラインのNIプライバシ ーステートメントを読む ○はい、NIカスタマエクスペリエンス向上プログラムへの参加を希望します。 ●いいえ、NIカスタマエクスペリエンス向上プログラムへの参加を希望しません。

25

# ソフトウェアのアクティブ化

| ッフトウェアをアクティブ化のため                                                                                                    | >NIサイトにログイン                                                                                                    |
|----------------------------------------------------------------------------------------------------|----------------------------------------------------------------------------------------------------|
| はじめに<br>送行するには、ソフトウェアライセンスを取得してアクライブ化する必要があります。 詳細<br>ログインしてアクライブ化する<br>NIユーザアカウント<br>フーーザプロファイルレ<br>次へ進むにはログインしてください<br>電子メール<br>バスワードをお忘れになった場合 | <ul> <li>ソフトウエアをアクティブ化は、NIユーザアカウントを使用して行われます。このため、使用開始の準備が簡単であり、中断が<br/>少なく、シリアル番号を覚えたり、アクティブ化コードを作成したりする必要もありません。詳細</li> <li>アカウントのライセンスを確認 アクティブ化コードを作成したりする必要もありません。詳細</li> <li>レムシビビW 2020 Application Builder<br/>LabVIEW 2020 Application Builder<br/>LabVIEW 2020 Continuous Integration System<br/>LabVIEW 2020 Continuous Integration System<br/>LabVIEW 2020 Detabase Connectivity Toolkit<br/>LabVIEW 2020 Detabase Connectivity Toolkit<br/>LabVIEW 2020 Performent System<br/>LabVIEW 2020 Performent System<br/>LabVIEW 2020 Performent System</li> <li>LabVIEW 2020 Performent System<br/>LabVIEW 2020 Performent System</li> <li>LabVIEW 2020 Performent System</li> <li>LabVIEW 2020 Performent System&lt;</li></ul> |
| ログイン<br>ユーザプロファイルの作成 >                                                                                                    | ※既にログイン済みであれば上記の画面が出る                                                                                                    |

# アクティブ化の方法を選択

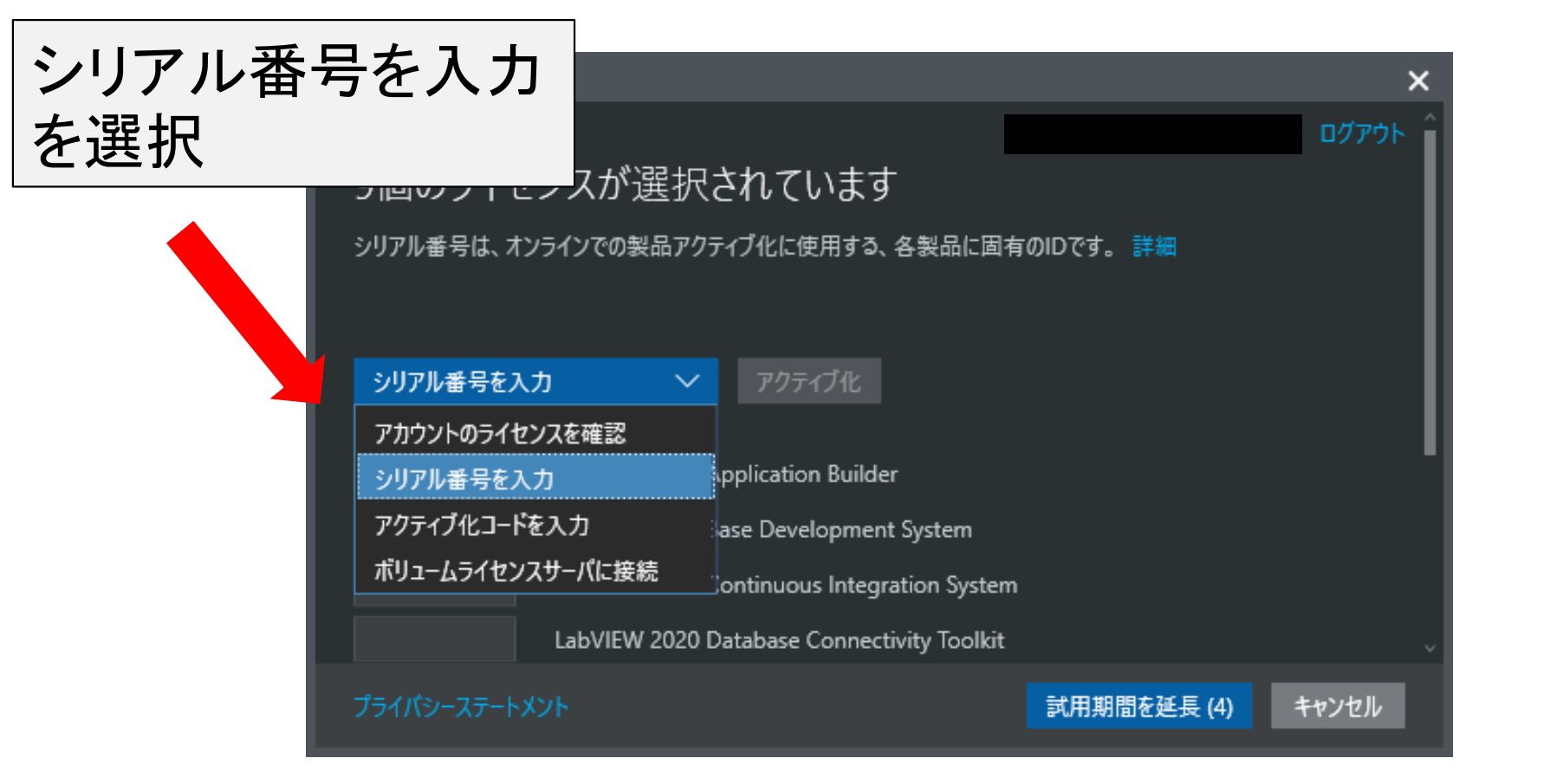

27

## シリアル番号を入力

|          | ソフトウェアをアクティブ | ΉL             |                   |              |           |          | ×    |   |
|----------|--------------|----------------|-------------------|--------------|-----------|----------|------|---|
|          | シリアル番号をノ     | . <del>ர</del> | ~<br>アクティブ        | ſŁ (1)       |           |          | ^    |   |
|          |              | LabVIEW 20     | 020 Application B | uilder       | 7         |          |      | _ |
| LabVIE   | Wの開発         | システノ           | ムには6種             | 重類ある         | が,そのフ     | なかでも     | 最上位の |   |
| "Profess | sional De    | velopm         | nent Sys          | stem" に      | シリアル      | 番号を入     | .カし, |   |
| アクティ     | ブ化ボタン        | を押す            | -<br>0            |              |           |          |      |   |
|          |              | LabVIEW 20     | )20 Debug Deploy  | yment System |           |          |      |   |
|          | wwwwwww      | LabVIEW 20     | 020 Full Developm | nent System  |           |          |      |   |
|          | *******      |                |                   | · _ ····     |           |          | ~    |   |
|          |              |                |                   |              | 試用期間を延長 ( | 4) キャンセル |      |   |
|          |              |                |                   |              |           |          |      |   |
|          | リアル番号        | には、教           | 教職員用る             | と学生個ノ        | 人のパソコ     | ン用があ     | ります. |   |
| 谷コ-      | -スの担当        | <b> </b>       | 貝にお問              | い合わせ         | トさい.      |          |      |   |

# アクティブ化の終了

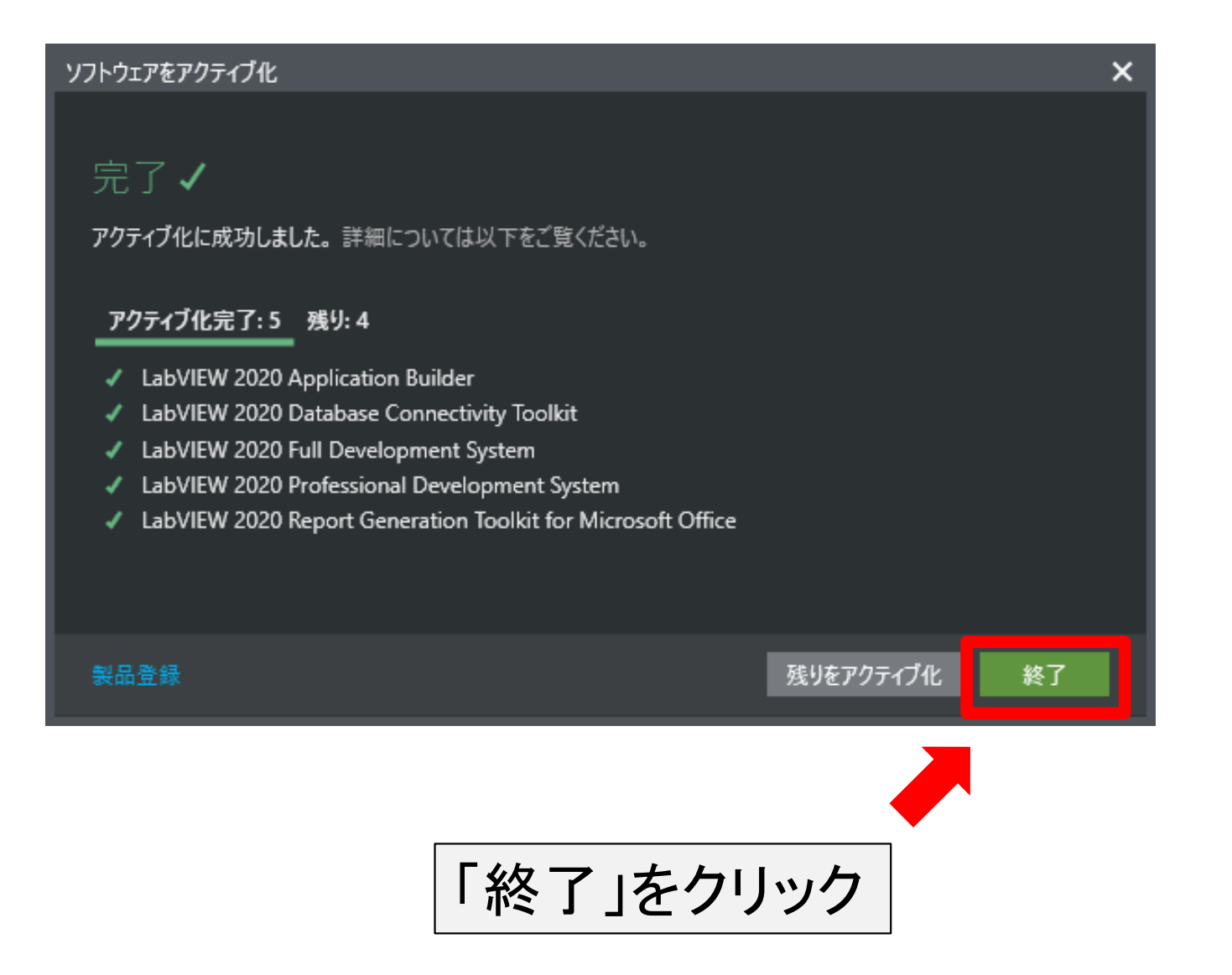

# インストールとアクティブ化の完了

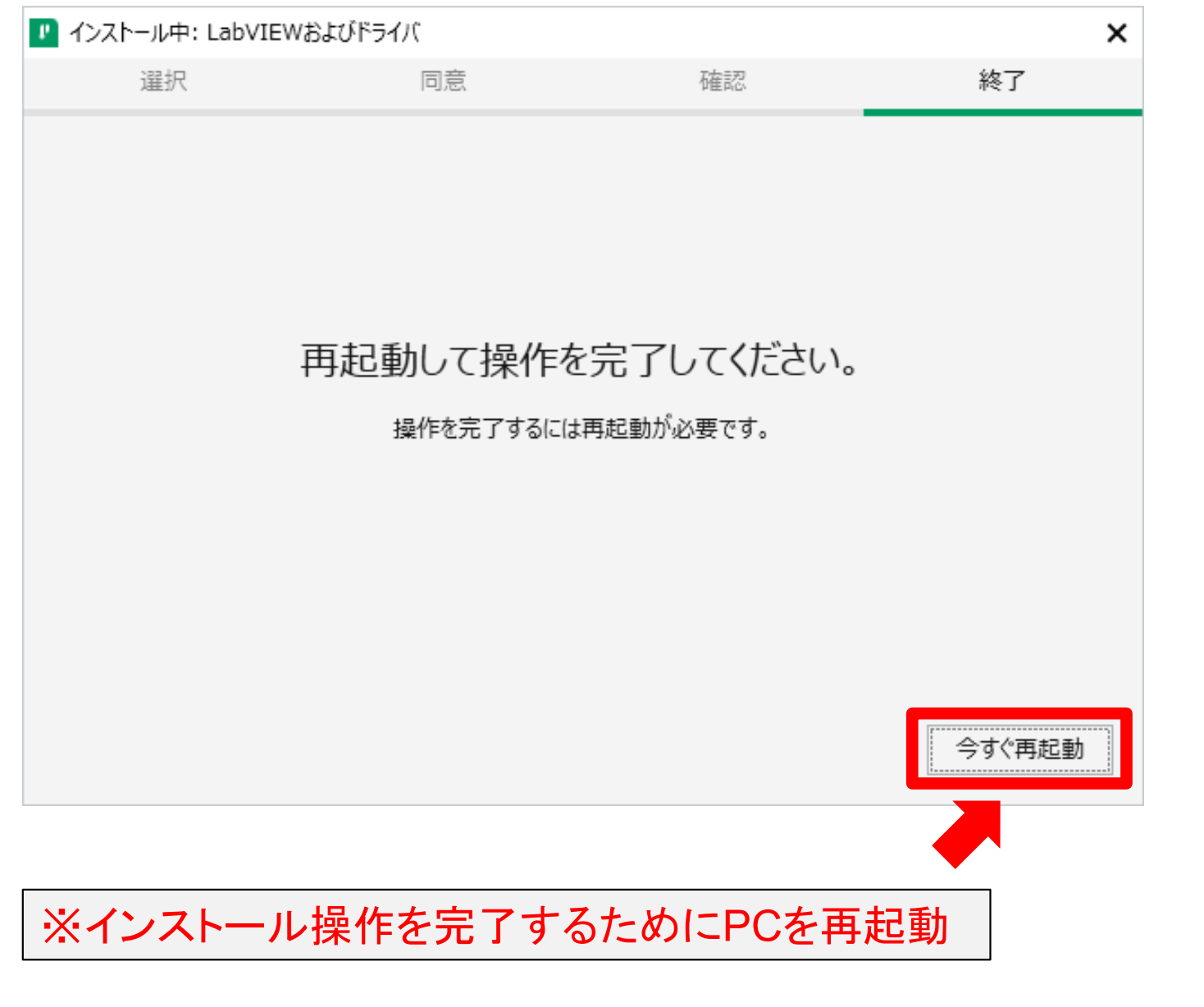